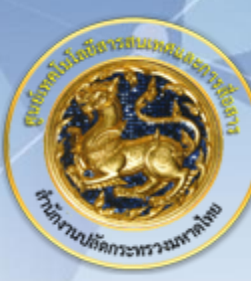

ศูนย์เทคโนโลยีสารสนเทศและการสื่อสาร สป.มท. Information and Communication Technology Center.

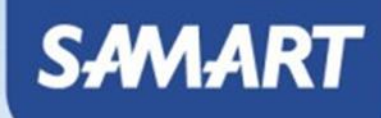

1 100 100

# IP Telephony

# Add Device Gateway VG Type To CUCM

# System Diagram

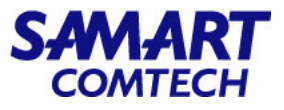

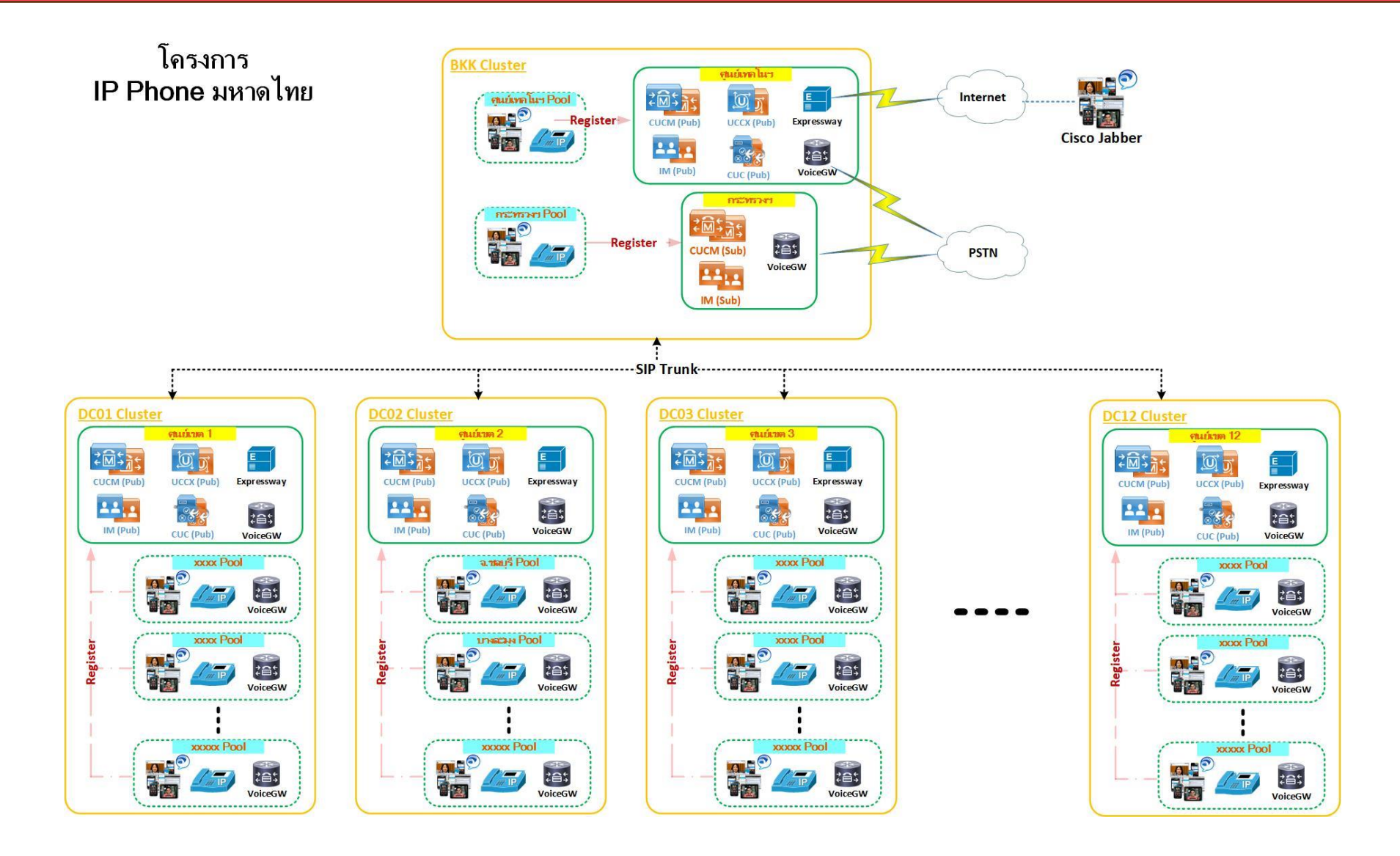

โครงการค่าจัดหาระบบโทรศัพท์ (IP Telephony) เพื่อการสื่อสารแบบครบวงจรของกระทรวงมหาดไทย

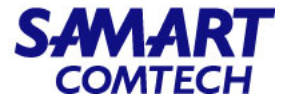

#### • เลือก Device > Gateway

| cisco                     | Cisco Unified CM Administration                                                                           | n                                                                               |
|---------------------------|----------------------------------------------------------------------------------------------------|---------------------------------------------------------------------------------|
| System 🔹 🤇                | Call Routing 		 Media Resources 		 Advanced Features                                                      | Device      Application      User Management     CTI Route Point     Gatekeeper |
| Cisco<br>System<br>VMware | • Unified CM Administratio<br>version: 12.5.1.13900-152<br>Installation: 4 vCPU Intel(R) Xeon(R) Gold 613 | Gateway<br>Phone<br>Trunk<br>B2 (Remote Destination<br>Expressway-C             |
| Last Suc                  | сезяти васкир: о day(s) ago                                                                               | Device Settings       Headset                                                   |

User administrator last logged in to this cluster on Friday, July 14, 2023 4:38:56 AM ICT, to node 10.230.1.21, from 1

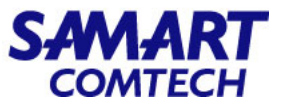

- เลือก Find เพื่อค้นหา Gateway ที่มีในระบบ
- เลือก Add New

| cisco F                   | Cisco Uni    | fied CM A         | dministra                       | tion    |              |              |                            |           |          |               |                          |   |
|---------------------------|--------------|-------------------|---------------------------------|---------|--------------|--------------|----------------------------|-----------|----------|---------------|--------------------------|---|
| System 👻 Cal              | II Routing 👻 | Media Resources - | Advanced Fea                    | tures 👻 | Device 👻     | Application  | <ul> <li>User M</li> </ul> | anagement | Bulk Ac  | Iministration | <ul> <li>Help</li> </ul> | • |
| Find and List             | Gateway      |                   |                                 |         |              |              |                            |           |          |               |                          |   |
|                           |              |                   |                                 |         |              |              |                            |           |          |               |                          |   |
| Add New                   |              |                   |                                 |         |              |              |                            |           |          |               |                          |   |
| Add New                   |              | _                 | _                               | _       |              |              |                            |           |          |               |                          |   |
| Gateways                  | where Nan    | ne                | <ul> <li>begins with</li> </ul> | ~ [     |              |              | Hide V                     | endpoint: | Find Cle | ar Filter     | ) <b>-</b>               |   |
| Gateways<br>Find Gateways | where Nan    | ne                | begins with                     | V Se    | lect item or | enter search | Hide v<br>text v           | endpoint: | Find Cle | ar Filter     | Þ 📼                      |   |

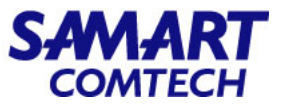

• Gateway Type\*: เลือก Gateway ที่มีอยู่ในรายการ

| cisco For       | sco Unified CM Administration                 |   |
|-----------------|-----------------------------------------------|---|
| System - Call F | Routing   Media Resources   Advanced Features | ۵ |
| Add a new Gat   | eway                                          |   |
| Next            |                                               |   |
| Select the type | of gateway you would like to add:             |   |
| Gateway Type*   | Not Selected                                  | ~ |
|                 | Cisco ISR 4321                                |   |
| Next            | Cisco ISR 4331                                |   |
| -               | Cisco ISR 4351                                |   |
| (i) *- indicate | Cisco ISR 4431                                |   |
|                 | Cisco ISR 4451                                |   |
|                 | Cisco ISR 4461                                |   |
|                 | Cisco VG200                                   |   |
|                 | Cisco VG248 Gateway                           |   |
|                 | Cisco VGD-1T3                                 |   |
|                 | Communication Media Module                    |   |
|                 | H.323 Gateway                                 |   |
|                 | VG202                                         |   |
|                 | VG204                                         |   |
|                 | VG224                                         |   |
|                 | VG310                                         |   |
|                 | VG320                                         |   |

• เลือก Next

| cisco       | Cisco UI<br>For Cisco Uni | nified CM Ad       | ministration      | n    |
|-------------|---------------------------|--------------------|-------------------|------|
| System 🔹    | Call Routing •            | Media Resources 🔹  | Advanced Features | ▼ De |
| Add a nev   | v Gateway                 |                    |                   |      |
| Next        |                           |                    |                   |      |
| -Select the | e type of gatew           | vay you would like | to add:           | _    |
| Gateway 7   | Type <sup>*</sup> VG202   |                    |                   | ~    |
| Next        |                           |                    |                   |      |
| (i) *- ir   | ndicates required         | l item.            |                   |      |
|             |                           |                    |                   |      |

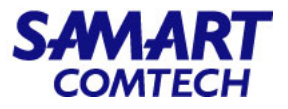

| CISCO Cisco Unified CM Administration<br>For Cisco Unified Communications Solutions               | System   Call Routing   Media Resources   Advanced Features   Device   Application   User   Cateway Configuration                |
|---------------------------------------------------------------------------------------------------|----------------------------------------------------------------------------------------------------|
| System   Call Routing  Media Resources  Advanced Features  Device  Application  Add a new Gateway | Save                                                                                                    |
| Next                                                                                              | Status: Ready                                                                                                    |
| Gateway Type VG202<br>Protocol* MGCP   Change Gateway type                                        | Gateway Details       Product     VG202       Protocol     MGCP                                                                  |
| Next  • indicates required item.                                                                  | Device is not trusted     Domain Name*     COPI-VG202-Test.moi.go.th     COPI-VG202-Test.moi.go.th     COPI-VG202-Test.moi.go.th |
| <ul> <li>Protocol*: MGCP</li> </ul>                                                               | Configured Slots, VICs and Endpoints<br>Module in Slot 0 ANALOG V                                                                |

• เลือก Next

- Domain Name\*: ใส่ชื่ออุปกรณ์ตามด้วย Domain name
- Cisco Unifiled Communications Manager Group\* เลือกกลุ่ม CUCM
- Module in Slot 0: เลือกชนิดของที่อยู่ใน Slot 0

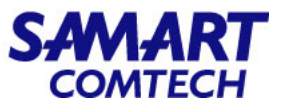

| System  Call Routing  Media Resources       | Advanced Features   Device |
|---------------------------------------------|----------------------------|
| Gateway Configuration                       |                            |
| 🔚 Save 🗙 Delete                             | y Config 🕂 Add New         |
| Status                                      |                            |
| (i) Add successful                          |                            |
| - Gateway Details                           |                            |
| Product                                     | VG202                      |
| Gateway                                     | COPI-VG202-Test.moi.go.th  |
| Protocol                                    | MGCP                       |
| \Lambda Device is not trusted               |                            |
| Domain Name*                                | COPI-VG202-Test.moi.go.th  |
| Description                                 | COPI-VG202-Test.moi.go.th  |
| Cisco Unified Communications Manager Group* | 01-COPI-CM_Group           |
| - Configured Slots, VICs and Endpoints      |                            |
| Medule in Clet 0 Courses                    |                            |
| ANALOG V                                    |                            |
| Subunit 0 2FXS-MGCP 🗸                       |                            |

 Subunit 0: เลือกประเภทการ์ดให้ตรงกับที่ติด ตั้งอยู่ที่ Subunit 0

• เลือก Save

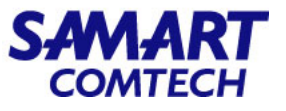

| System      Call Routing      Media Resources | Advanced Features      Device      A |
|-----------------------------------------------|--------------------------------------|
| Gateway Configuration                         |                                      |
| 🔜 Save 🗶 Delete 睯 Reset 🧷 Apply               | / Config 🕂 Add New                   |
| _ Status                                      |                                      |
| (i) Update successful                         |                                      |
| _ Gateway Details                             |                                      |
| Product                                       | VG202                                |
| Gateway                                       | COPI-VG202-Test.moi.go.th            |
| Protocol                                      | MGCP                                 |
| \Lambda Device is not trusted                 |                                      |
| Domain Name*                                  | COPI-VG202-Test.moi.go.th            |
| Description                                   | COPI-VG202-Test.moi.go.th            |
| Cisco Unified Communications Manager Group*   | 01-COPI-CM_Group                     |
| ⊂ Configured Slots, VICs and Endpoints——      |                                      |
|                                               |                                      |
| ANALOG                                        |                                      |
| Subunit 0 2FXS-MGCP V 0/                      | 0 🔍 0/ 1 🗳                           |

 2FXS-MGCP: เลือก Port ที่ต้องการ Config เพื่อ ใช้งาน

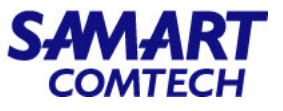

| System 👻  | Call Routing • | Media Resources 👻 | Advanced Features | • [ |
|-----------|----------------|-------------------|-------------------|-----|
| iateway   | Configuration  |                   |                   |     |
| Next      |                |                   |                   |     |
| Status —  |                |                   |                   |     |
| (i) State | us: Ready      |                   |                   |     |
| Port S    | election       |                   |                   |     |
|           | *              |                   |                   | -   |

- Port Type\*: เลือก POTS
- เลือก Next

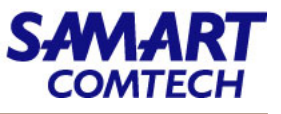

| System ✔ Call Routing ✔ Media R | Resources   Advanced Features   Device | Application |
|---------------------------------|----------------------------------------|-------------|
| Gateway Configuration           |                                        |             |
| Save                            |                                        | •           |
| Status                          |                                        | •           |
| i Status: Ready                 |                                        |             |
| ┌ Device Information            |                                        |             |
| Product                         | Cisco MGCP FXS Port                    | •           |
| Gateway                         | COPI-VG202-Test.moi.go.th              |             |
| Device Protocol                 | Analog Access                          |             |
| 🛆 Device is not trusted         |                                        |             |
| End-Point Name *                | AALN/S0/0@COPI-VG202-Test.moi.go.th    |             |
| Description                     | AALN/S0/0@COPI-VG202-Test.moi.go.th    |             |
| Device Pool*                    | 01-COPI-DP                             | ~           |
| Common Device Configuration     | < None >                               | ~           |
| Media Resource Group List       | 01-COPI-MRGL                           | ~           |
| Packet Capture Mode*            | None                                   | ~)          |
| Packet Capture Duration         | 0                                      |             |
| Calling Search Space            | 01_COPI_class_2                        | ~           |
| AAR Calling Search Space        | <pre>&lt; None &gt;</pre>              | ~           |
| Location*                       | Hub_None                               | ~           |
| AAR Group                       | < None >                               | ~           |
| Network Locale                  | < None >                               | ~           |
| Use Trusted Relay Point*        | Default                                | ~           |
| Geolocation                     | < None >                               | ~           |
|                                 |                                        | 1.2         |

- Description: ใส่คำอธิบายเพิ่มเติม
- Device Pool\*: เลือก Device Pool
- Media Resource Group List: เลือก Media Resource
- Calling Search Space: เลือก Calling Search
   Space
  - เลือก Save

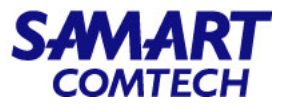

#### • เลือก Line [1] - Add a new DN

| cisco      | Cisco Unified CM Administration<br>For Cisco Unified Communications Solutions |                                |                                      |   |
|------------|-------------------------------------------------------------------------------|--------------------------------|--------------------------------------|---|
| System 👻   | Call Routing   Media Resources   Advanced Features                            | Device • Application • User Ma | nagement   Bulk Administration  Help |   |
| Gateway    | Configuration                                                                 |                                |                                      |   |
| Save       | 🗙 Delete 省 Reset 🧷 Apply Config 🕂 Add New                                     |                                |                                      |   |
| -Status —  |                                                                               |                                |                                      |   |
| (i) Add    | successful                                                                    |                                |                                      |   |
| -Directory | Number Information                                                            | - Device Information           |                                      |   |
| •771: Line | [1] - Add a new DN                                                            | Product                        | Cisco MGCP FXS Port                  |   |
| 27719      |                                                                               | Gateway                        | COPI-VG202-Test.moi.go.th            |   |
|            |                                                                               | Device Protocol                | Analog Access                        |   |
|            |                                                                               | A Device is not trusted        |                                      |   |
|            |                                                                               | Registration:                  | Unknown                              |   |
|            |                                                                               | IPv4 Address:                  | None                                 |   |
|            |                                                                               | End-Point Name *               | AALN/S0/0@COPI-VG202-Test.moi.go.th  |   |
|            |                                                                               | Description                    | AALN/S0/0@COPI-VG202-Test.moi.go.th  |   |
|            |                                                                               | Device Pool*                   | 01-COPI-DP                           | ~ |
|            |                                                                               | Common Device Configuration    | < None >                             | ~ |
|            |                                                                               | Media Resource Group List      | 01-COPI-MRGL                         | ~ |
|            |                                                                               | 0.24.01                        |                                      |   |

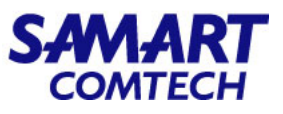

| System ▼ Call Routing ▼       | Media Resources    | <ul> <li>Advanced Features</li> </ul> | Device 🔻    | Application  | <ul> <li>User</li> </ul> |
|-------------------------------|--------------------|---------------------------------------|-------------|--------------|--------------------------|
| Directory Number Config       | uration            |                                       |             |              |                          |
| Save                          |                    |                                       |             |              |                          |
| Status                        |                    |                                       |             |              |                          |
| Directory Number Cor          | nfiguration has re | freshed due to a directory            | y number cł | nange. Pleas | e click Sa               |
| Directory Number Inform       | nation ———         |                                       |             |              |                          |
| Directory Number*             | 98999              |                                       |             |              | UI                       |
| Route Partition               | Internal_PT        |                                       |             | ~            |                          |
| Description                   | 98999              |                                       |             |              |                          |
| Alerting Name                 | 98999              |                                       |             |              |                          |
| ASCII Alerting Name           | 98999              |                                       |             |              |                          |
| External Call Control Profile | < None >           |                                       |             | •            | _                        |
| Active                        |                    |                                       |             |              |                          |
|                               |                    |                                       |             |              |                          |
| Directory Number Settin       | gs                 |                                       |             |              |                          |
| Voice Mail Profile            |                    | < None >                              |             |              | ~ (                      |
| Calling Search Space          |                    | 01_COPI_class_2                       |             |              | <b>v</b>                 |
| BLF Presence Group*           |                    | Standard Presence group               | þ           |              | ~                        |
| User Hold MOH Audio Sour      | ce                 | < None >                              |             |              | ~                        |
| Network Hold MOH Audio S      | ource              | < None >                              |             |              |                          |
|                               |                    | C NOTIC >                             |             |              | ~                        |

- Directory Number\*: ใส่เบอร์ที่ต้องการใช้งาน
- Route Partition: เลือก Internal\_PT
- Description: ใส่คำอธิบายเพิ่มเติม
- Alerting Name: ੀਰਾਂ Alert name
- ASCII Alerting Name: ใส่ ASCII alert name
- Calling Search Space: เลือก Calling Search ที่กำหนดให้ใช้งาน

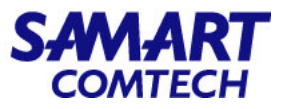

| - Call Forward and Call Pickup Set  | tings                          |             |                    |                  |
|-------------------------------------|--------------------------------|-------------|--------------------|------------------|
|                                     | Voice Mail                     | Destination | Call               | ing Search Space |
| Calling Search Space Activation Pol | icy                            |             | Use System Default | ~                |
| Forward All                         | or                             |             | 01_COPI_class_1    | ~                |
| Secondary Calling Search Space for  | r Forward All                  |             | 01_COPI_class_1    | ~                |
| Forward Busy Internal               | or                             |             | 01_COPI_class_1    | ~                |
| Forward Busy External               | or                             |             | 01_COPI_class_1    | ~                |
| Forward No Answer Internal          | or                             |             | < None >           | ~                |
| Forward No Answer External          | 🗌 or                           |             | < None >           | ~                |
| Forward No Coverage Internal        | or                             |             | 01_COPI_class_1    | ~                |
| Forward No Coverage External        | 🗌 or                           |             | 01_COPI_class_1    | ~                |
| Forward on CTI Failure              | or                             |             | 01_COPI_class_1    | ~                |
| Forward Unregistered Internal       | 🗌 or                           |             | 01_COPI_class_1    | ~                |
| Forward Unregistered External       | or                             |             | 01_COPI_class_1    | ~                |
| No Answer Ring Duration (seconds)   | 30                             |             |                    |                  |
| Call Pickup Group                   | COPI-Pickup01 in Internal_PT v |             |                    |                  |

- Calling Search Space: เลือก Calling Search ที่ต้องการใช้งาน
- No Answer Ring Duration (seconds): ใส่ค่า No Answer Ring Duration
- Call Pickup Group: เลือก Call Pickup Group

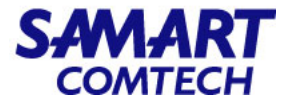

| System   Call Routing   I    | Media Resources 👻  | Advanced Features • Device • Ap    | plication 👻 User Managem | ent 👻 Bulk Administration 👻 Help 👻                                                                                                    |
|------------------------------|--------------------|------------------------------------|--------------------------|----------------------------------------------------------------------------------------------------|
| Directory Number Config      | uration            |                                    |                          | Related Links: Configure Device (AALN/S0/0@COPI-VG202-Test.moi.go.th) Y Go                                                                                   |
| Save                         |                    |                                    |                          |                                                                                                    |
| Hold Reversion Ring Duration | on (seconds)       |                                    |                          | Setting the Hold Reversion Ring Duration to zero will disable the feature                                                                                    |
| Hold Reversion Notification  | Interval (seconds) |                                    |                          | Setting the Hold Reversion Notification Interval to zero will disable the feature                                                                            |
| Party Entrance Tone*         |                    | Default                            | ~                        |                                                                                                    |
| Line 1 on Device AALN/S      | 0/0@COPI-VG20      | 2-Test.moi.go.th                   |                          |                                                                                                    |
| Display (Caller ID)          | 98999              |                                    | Display text fo          | or a line appearance is intended for displaying text such as a name instead of a directory number for calls. If you specify a number, the person receiving a |
|                              | call may not see   | the proper identity of the caller. |                          |                                                                                                    |
| ASCII Display (Caller ID)    | 98999              |                                    |                          |                                                                                                    |
| External Phone Number        |                    |                                    |                          |                                                                                                    |
| Mask                         |                    |                                    |                          |                                                                                                    |

- Display (Caller ID): ใส่ Display Caller ID
- ASCII Display (caller ID): ใส่ ASCII Display Caller ID
- เลือก Save

OK Cancel

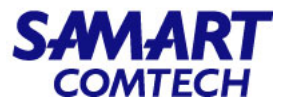

| System 👻   | Call Routing 👻 | Media Res  | ources 👻 | Advanced F | eatures 👻 | Device | ¥ |
|------------|----------------|------------|----------|------------|-----------|--------|---|
| Directory  | Number Con     | figuration |          |            |           |        |   |
| Save       | X Delete       | Preset 😭   |          | y Config   | Add New   |        |   |
| _ Status — |                |            |          |            |           |        | _ |
| (i) Add    | successful     |            |          |            |           |        |   |

• เลือก Apply Config

| Apply Configuration                                                                                                    | 4        |
|----------------------------------------------------------------------------------------------------|----------|
| Status                                                                                                    | เลือก Ok |
| i Status: Ready                                                                                                    |          |
| Apply Configuration Information                                                                                                    |          |
| Selected Device: 1 devices selected                                                                                                    |          |
| Note:                                                                                                    |          |
| Please save the configuration before continuing. When you click apply config, the device may go through a restart. When restart is initiated, calls in progress may be dropped but connected calls will be preserved unless the device pool includes SIP trunks. |          |

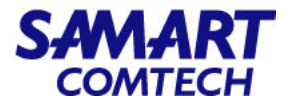

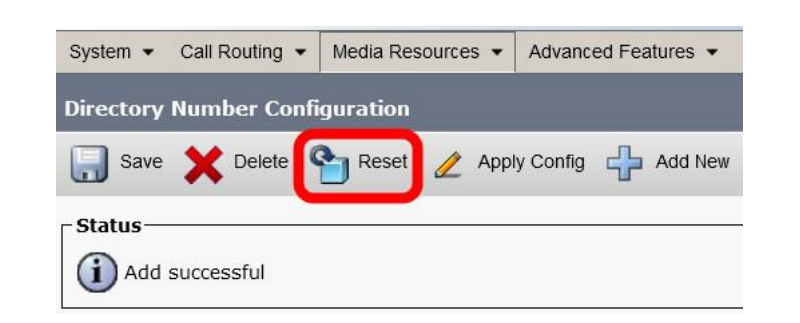

เลือก Reset

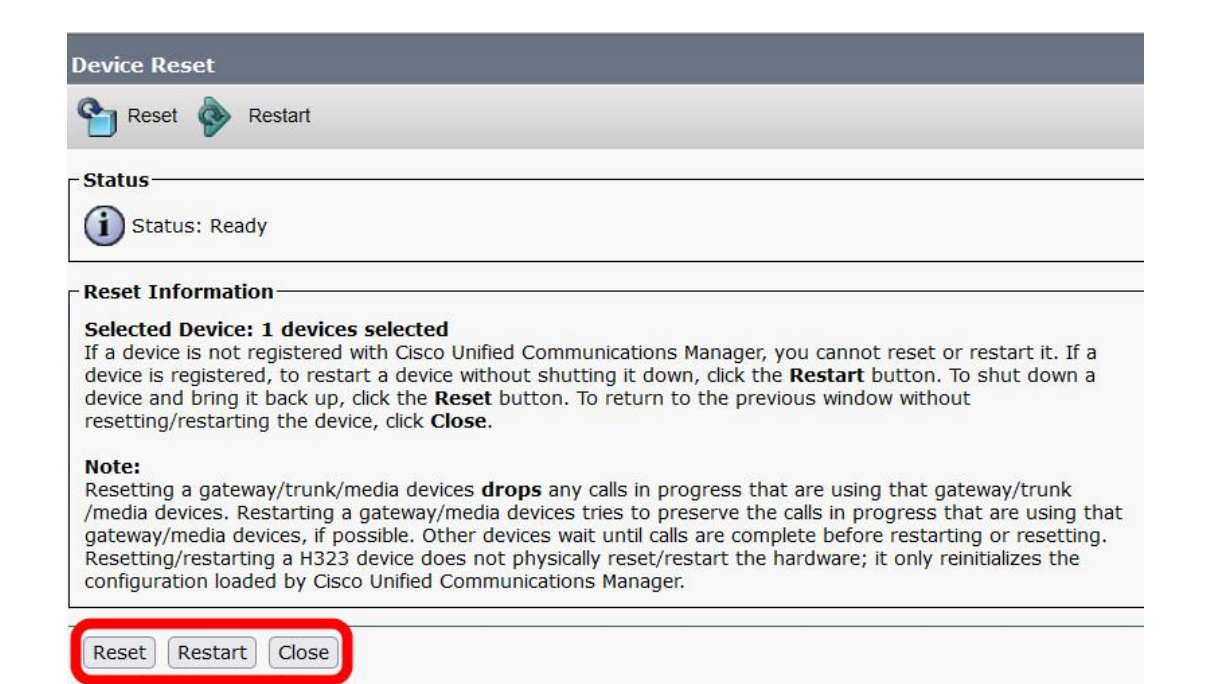

- เลือก Reset
- เลือก Restart
- เลือก Close

# Delete Device Gateway VG Type

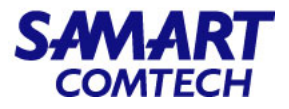

#### • Delete Port

| Cisco Unified CM Administration<br>For Cisco Unified Communications Solutions                |                                     |      |
|----------------------------------------------------------------------------------------------|-------------------------------------|------|
| System   Call Routing   Media Resources   Advanced Features                                  | Device  Application  User Managemen | nt 👻 |
|                                                                                              | CTI Route Point<br>Gatekeeper       |      |
| <b>Cisco Unified CM Administration</b>                                                       | Gateway Phone                       |      |
| System version: 12.5.1.13900-152<br>VMware Installation: 4 vCPU Intel(R) Xeon(R) Gold 6132 ( | Trunk<br>Remote Destination         | 319  |
| Last Successful Backup: 0 day(s) ago                                                         | Expressway-C<br>Device Settings     |      |
|                                                                                              | Headset                             |      |

• เลือก Device > Gateway

### Delete Device Gateway VG Type

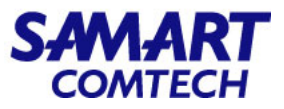

| CISCO Unific                    | ified CM Administration                                  |                                             |                                   | •               | ใส่ Gatew      | vay ที่ต้องเ | าารลบ Pc      | ort และกด Find |
|---------------------------------|----------------------------------------------------------|---------------------------------------------|-----------------------------------|-----------------|----------------|--------------|---------------|----------------|
| System   Call Routing   N       | Aedia Resources ▼ Advanced Features ▼ D                  | evice 🔹 Application 👻 User Managemen        | t 👻 Bulk Administration 👻 F       | lelp 👻          |                |              |               |                |
| Find and List Gateway           |                                                          |                                             |                                   |                 |                |              |               |                |
| Add New                         |                                                          |                                             |                                   |                 |                |              |               |                |
|                                 |                                                          |                                             |                                   |                 |                |              |               |                |
| Gateways                        |                                                          |                                             |                                   |                 |                |              |               |                |
| Find Gateways where Descr       | iption v contains v OPI-Ve                               | G202-Test.moi.go.th Hide vendpoint          | Find Clear Filter                 | -               |                |              |               |                |
|                                 | Select                                                   | item or enter search text 💙                 |                                   |                 |                |              |               |                |
|                                 |                                                          | No active quer                              | y. Please enter your search crite | eria usi        |                |              |               |                |
| Add New                         |                                                          |                                             |                                   |                 |                |              |               |                |
|                                 |                                                          |                                             |                                   |                 |                |              |               |                |
|                                 |                                                          |                                             |                                   |                 |                |              |               |                |
| System ▼ Call Routing ▼ Media F | tesources  Advanced Features  Device  Applie             | ation  User Management  Bulk Administration | <ul> <li>Help ▼</li> </ul>        |                 |                |              |               |                |
| Find and List Gateway           |                                                          |                                             |                                   |                 |                |              |               |                |
| Add New E Select All            | Clear All 🙀 Delete Selected                              | Apply Config to Selected                    |                                   |                 |                |              |               |                |
| - Status-                       |                                                          |                                             |                                   |                 |                |              |               |                |
| 1 records found                 |                                                          |                                             |                                   |                 |                |              |               |                |
| Gateways (1 - 1 of 1)           |                                                          |                                             |                                   |                 |                |              | Rows per Page | e 50 V         |
| Find Gateways where Description | contains     COPI-VG202-Test.mo     Select item or enter | .go.tl Hide vendpoints Find Clear Filter    | <del>}</del>                      |                 |                |              |               |                |
|                                 | Device Name *                                            | Description                                 | Device Pool Cal                   | ling Search Spa | ce Device Type | Status       | IPv4 A        | Address        |

COPI-VG202-Test.moi.go.th

00505 Add New Select All Clear All Delete Selected Reset Selected Apply Config to Selected

COPI-VG202-Test.moi.go.th

#### • เลือก See Endpoints

VG202

See Endpoints

None

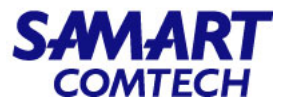

### • เลือก Port ที่ต้องการลบ และเลือก Delete Selected

| System  Call Routing  Media  | a Resources • Advanced Features • Device • Applie | cation • User Management • Bulk Administration • Help • |             |                      |                     |        |               |
|------------------------------|---------------------------------------------------|---------------------------------------------------------|-------------|----------------------|---------------------|--------|---------------|
| Find and List Gateway        |                                                   |                                                         |             |                      |                     |        |               |
| Add New Eselect All          | Clear All 🙀 Delete Selected 🎦 Reset Selected      | Apply Config to Selected                                |             |                      |                     |        |               |
| Status                       |                                                   |                                                         |             |                      |                     |        | 1             |
| 1 records found              |                                                   |                                                         |             |                      |                     |        |               |
| <u> </u>                     |                                                   |                                                         |             |                      |                     |        |               |
| Gateways (1 - 1 of 1)        |                                                   |                                                         |             |                      |                     | Rows   | per Page 50 🗸 |
| Find Gateways where Name     | contains     @COPI-VG202-Test.m                   | noi.go Show 🗸 endpoints Find Clear Filter 🕂 🖶 😑         |             |                      |                     |        |               |
|                              | Select item or enter s                            | search text v                                           |             |                      |                     |        |               |
| <b>_</b>                     | Device Name *                                     | Description                                             | Device Pool | Calling Search Space | Device Type         | Status | IPv4 Address  |
|                              | AALN/S0/0@COPI-VG202-Test.moi.go.th               | AALN/S0/0@COPI-VG202-Test.moi.go.th                     | 01-COPI-DP  | 01_COPI_class_2      | Cisco MGCP FXS Port | None   | None          |
| Add New Select All Clear All | Delete Selected Reset Selected Apply Config to S  | elected                                                 |             |                      |                     |        |               |

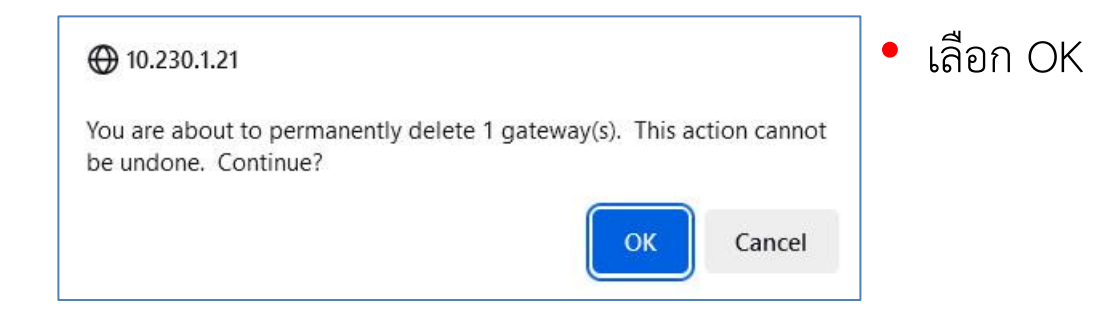

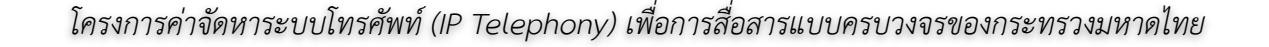

# Delete Device Gateway VG Type

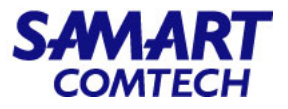

#### • Delete Gateway VG

| Cisco Unified CM Administration<br>For Cisco Unified Communications Solutions | n                                            |
|-------------------------------------------------------------------------------|----------------------------------------------|
| System   Call Routing   Media Resources   Advanced Features                   | Device      Application      User Management |
|                                                                               | CTI Route Point<br>Gatekeeper                |
| Cieco Unified CM Administratio                                                | Gateway                                      |
|                                                                               | Phone                                        |
| System version: 12.5.1.13900-152                                              | Trunk                                        |
| VMware Installation: 4 vCPU Intel(R) Xeon(R) Gold 613                         | 2 Remote Destination , 8192                  |
| Last Successful Backup: 0 dav(s) ago                                          | Expressway-C                                 |
| (                                                                             | Device Settings                              |
|                                                                               | Headset •                                    |

• เลือก Device > Gateway

User administrator last logged in to this cluster on Friday, July 14, 2023 4:38:56 AM ICT, to node 10.230.1.21, from 1

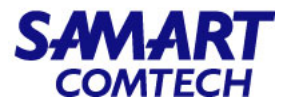

| cisco        | Cisco I      | Unified CM                         | Adm          | inistratio      | on       |                   |                              |                          |               |           |                 |          |              | • | ไส่ |
|--------------|--------------|------------------------------------|--------------|-----------------|----------|-------------------|------------------------------|--------------------------|---------------|-----------|-----------------|----------|--------------|---|-----|
| System - C   | Call Routing | <ul> <li>Media Resource</li> </ul> | s 🕶 Ad       | dvanced Feature | s 🕶 Devi | ce 🕶              | Application                  | <ul> <li>User</li> </ul> | Manageme      | nt 👻      | Bulk Administra | ation 👻  | Help 🔻       |   |     |
| Find and Lis | st Gateway   | /                                  |              |                 |          |                   |                              |                          |               |           |                 |          |              |   |     |
| Add New      | v            |                                    |              |                 |          |                   |                              |                          |               |           |                 |          |              |   |     |
|              |              |                                    |              |                 |          |                   |                              |                          |               |           |                 |          |              |   |     |
| Gateways     | 1            |                                    |              |                 |          |                   |                              |                          |               |           |                 |          |              |   |     |
| Find Gateway | ys where C   | escription                         | <b>v</b> (cc | ontains 🗸       | OPI-VG2  | 02-Tes<br>em or ( | st.moi.go.th<br>enter search | Hide<br>text v           | ✓ endpoir     | its Fin   | d Clear Filte   | r 🕂      |              |   |     |
|              |              |                                    |              |                 |          |                   |                              | 1                        | lo active que | ery. Plea | ase enter your  | search o | criteria usi |   |     |
| Add New      |              |                                    |              |                 |          |                   |                              |                          |               |           |                 |          |              |   |     |

ใส่ Gateway ที่ต้องการลบ และกด Find

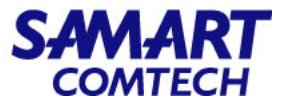

## • เลือก Gateway ที่ต้องการลบและเลือก Delete Selected

| System      Call Routing      Media | Resources • Advanced Features • Device •                                                       | Application   User Management   Bulk Administration | ation 👻 Help 👻 |                      |             |               |                    |  |  |  |  |
|-------------------------------------|------------------------------------------------------------------------------------------------|-----------------------------------------------------|----------------|----------------------|-------------|---------------|--------------------|--|--|--|--|
| Find and List Gateway               |                                                                                                |                                                     |                |                      |             |               |                    |  |  |  |  |
| Add New Select All                  | Add New 🔠 Select All 🔛 Clear All 🙀 Delete Selected 🍄 Reset Selected 🤌 Apply Config to Selected |                                                     |                |                      |             |               |                    |  |  |  |  |
| _ Status                            | Status                                                                                         |                                                     |                |                      |             |               |                    |  |  |  |  |
| 1 records found                     | 1 records found                                                                                |                                                     |                |                      |             |               |                    |  |  |  |  |
|                                     |                                                                                                |                                                     |                |                      |             |               |                    |  |  |  |  |
| Gateways (1 - 1 of 1)               |                                                                                                |                                                     |                |                      |             |               | Rows per Page 50 v |  |  |  |  |
| Find Gateways where Description     | n v contains v COPI-VG202-1                                                                    | Fest.moi.go.tl Hide vendpoints Find Clear Filter    | er 🕂 🛥         |                      |             |               |                    |  |  |  |  |
|                                     | Select item or enter search text v                                                             |                                                     |                |                      |             |               |                    |  |  |  |  |
|                                     | Device Name *                                                                                  | Description                                         | Device Pool    | Calling Search Space | Device Type | Status        | IPv4 Address       |  |  |  |  |
| 5020                                | COPI-VG202-Test.moi.go.th                                                                      | COPI-VG202-Test.moi.go.th                           |                |                      | VG202       | See Endpoints | None               |  |  |  |  |
| Add New Select All Clear All        | Delete Selected Reset Selected Apply Con                                                       | fig to Selected                                     |                |                      |             |               |                    |  |  |  |  |

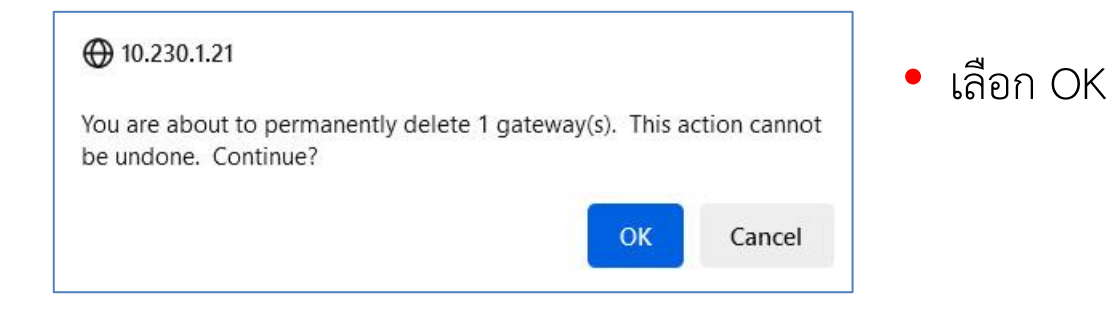

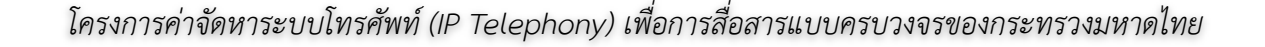

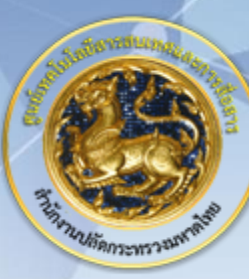

ศูนย์เทคโนโลยีสารสนเทศและการสื่อสาร สป.มท. Information and Communication Technology Center.

SAMART

# Thanks and Regards.